## Instructivo para el envío, desde los Organismos del Poder Judicial, Oficios al BCRA a través de la nueva Plataforma WEB

El Banco Central de la República Argentina ha puesto a disposición una plataforma web para la tramitación más ágil de los Oficios que se envían a esa entidad.

El oficio si bien es igual al que vienen realizando con firma de funcionario correspondiente o letrado (informativa) y sello del Juzgado; lo que cambia es la forma de tramitarlo.

1. El interesado ingresará a la página web del BCRA www.bcra.gob.ar

| $\leftrightarrow$ $\rightarrow$ C (i) www.bcra.gob.a             | ar                           |                     |                |                                 |                          |               | ☆        |
|------------------------------------------------------------------|------------------------------|---------------------|----------------|---------------------------------|--------------------------|---------------|----------|
| BANCO<br>DE LA                                                   | ) CENTRAL<br>REPÚBLICA ARG   | ENTINA              |                |                                 | Buscar                   |               | ENG<br>Q |
| Institucional                                                    | Política monetaria           | Sistema financiero  | Medios de pago | Publicaciones<br>y estadísticas | Prensa                   | El BCRA y vos |          |
| 02/07/2018                                                       |                              |                     |                |                                 |                          |               |          |
|                                                                  |                              | • -                 |                |                                 |                          |               |          |
| 2. Luego ha                                                      | rá clic en la o <sub>l</sub> | pción <b>BCRA Y</b> | vos            |                                 |                          |               |          |
| 3. Elegirá <b>O</b>                                              | ficios judicial              | es                  |                |                                 |                          |               |          |
| $\leftrightarrow$ $\rightarrow$ C $\textcircled{0}$ www.bcra.gob | .ar                          |                     |                |                                 |                          |               | ☆        |
| BANC<br>DE LA                                                    | O CENTRAL<br>. República arc | GENTINA             |                |                                 | Dura                     |               | ENG      |
|                                                                  |                              |                     |                |                                 | Busc                     | ar            | Q        |
| Institucional                                                    | Política monetaria           | Sistema financiero  | Medios de pago | Publicaciones<br>y estadísticas | Prensa                   | El BCRA y vos |          |
| CONSULTÁ                                                         |                              | USUARIO             | S FINANCIEROS  |                                 | EDUCACIÓN FINAM          | NCIERA        |          |
| Consulta por CUII<br>Cheques denuncia                            |                              |                     |                |                                 |                          |               |          |
| Realización de act                                               | ivos                         |                     |                |                                 |                          |               |          |
| Oficios judiciales<br>Pago de multas ca                          | ambiarias y financieras      |                     |                |                                 | VISITANOS<br>Bibliotecas |               |          |
| COMPARÁ PROI                                                     |                              |                     |                |                                 |                          |               |          |
| Régimen de trans                                                 |                              |                     |                |                                 | Trabajá en el BCRA       |               |          |

Dirección General Poder Judicial de Neuquén

## 4. En la siguiente página, elija el botón Completar el formulario

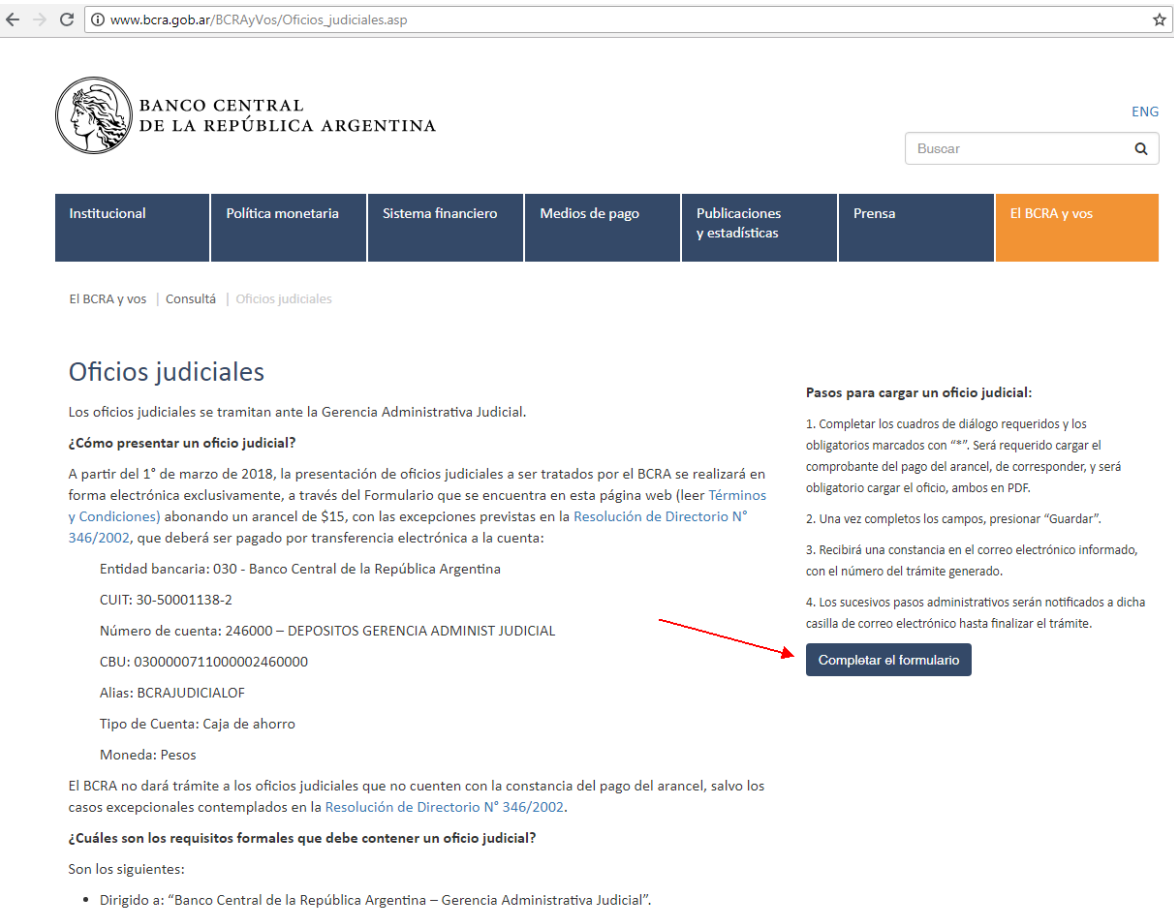

- Acompañar constancia de pago de arancel.
- En todos los casos se debe contar con DNI o CUIT de la persona contra la cual se ordena el embargo, o el

Dirección General de Informática Poder Judicial de Neuquén

## Se abrirá el siguiente formulario:

**Oficios Judiciales** 

| 00.                                                                                                    |                                         |                          |     |
|----------------------------------------------------------------------------------------------------|-----------------------------------------|--------------------------|-----|
| Oficios                                                                                                    | Jud                                     | Icia                     | les |
| Carden of the second second second second second second second second second second second second second second | 100000000000000000000000000000000000000 | CONTRACTOR OF CONTRACTOR |     |

Nuevos Oficios

| Cancelar                                                                        |                                                            |                                                                  |
|---------------------------------------------------------------------------------|------------------------------------------------------------|------------------------------------------------------------------|
| Carátula *                                                                      |                                                            |                                                                  |
| Expediente *                                                                    |                                                            |                                                                  |
| Juzgado *                                                                       |                                                            |                                                                  |
| Dirección Juzgado *                                                             |                                                            |                                                                  |
| Localidad Juzgado *                                                             |                                                            |                                                                  |
| Provincia Juzgado *                                                             |                                                            |                                                                  |
| Tipo de Oficio *                                                                | Informativo                                                |                                                                  |
| -Nambre de los requeridos                                                       |                                                            |                                                                  |
| Nombre                                                                          | Apellido                                                   | DNI - CUIT - Pasaporte                                           |
| El nombre contiene carácteres<br>invalidos o esta vacío.<br>+ Agregar requerido | El apellido contiene carácteres<br>invalidos o esta vacio. | La identificación contiene carácteres<br>invalidos o esta vacía. |
| Nombre Persona Autorizada *                                                     |                                                            |                                                                  |
| Apellido Persona Autorizada *                                                   |                                                            |                                                                  |
| DNI Persona Autorizada *                                                        |                                                            |                                                                  |
| Email Persona Autorizada *                                                      |                                                            |                                                                  |
| Email Juzgado                                                                   |                                                            |                                                                  |
| Oficio *                                                                        | Seleccionar archivo                                        | Ningún archivo seleccionado                                      |
| Constancia de pago de arancel                                                   | Seleccionar archivo                                        | Ningún archivo seleccionado                                      |

III Me notifico y acepto los Términos de uso y Condiciones del aplicativo de oficios judiciales BCRA

Completado el formulario la aplicación le solicitará que **suba el oficio judicial en PDF** (*Ver los pasos más adelante*) y la constancia de pago de arancel de corresponder, envía el formulario y automáticamente le llega a la casilla de correo denunciada una constancia con número de trámite.

Si es medida cautelar o informativa se emitirá la pertinente COM D respecto de las cuales no recibirá respuesta por parte de esta Institución atento que al igual que hasta ahora son las entidades financieras las que responden directamente al juzgado. Si el oficio que se subió a la aplicación tiene un error por el que deba ser rechazado se le hará saber a la casilla de correo denunciada, Ud podrá visualizar o imprimir la constancia.

En los casos que el BCRA conteste oficios que hacen a su competencia también remitirá la contestación a la casilla de correo, y si fuera solicitada en formato papel deberá requerirla a la casilla de <u>consultaoficios@bcra.gob.ar</u>. La misma se pondrá a disposición en mesa de entradas de este BCRA -si fuera un juzgado a menos de 100 km de distancia de esta sede, de lo contario se remite por correo postal-.

## Para subir el oficio judicial en formato pdf...

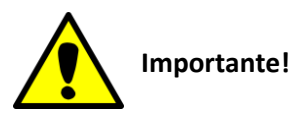

En el Sistema Dextra, previamente, usted deberá tener confeccionado, y <u>firmado digitalmente</u>, el Oficio que desea enviar al BCRA.

1. Seleccione el expte. en cuestión, y abra el Oficio desde el botón Abrir documento

| General  | Personas | Notificaciones |                        |          |                   |
|----------|----------|----------------|------------------------|----------|-------------------|
| Expedien | te       |                |                        |          |                   |
| Número   | JNQCI1   | EXP            | 2003                   |          |                   |
| Fuero    | CIVIL    |                |                        |          |                   |
| Caratula |          |                | LUIS EDUARDO Y OTROS   | S S/DAÑO | NÃOS Y PERJUICIOS |
| Actuació | 1        |                |                        |          |                   |
| Tipo Act | LIBRAM   | IENTOS         |                        |          | •                 |
| Modelo   | OFICIO   | GENERICO       |                        |          | Abrir Documento   |
|          |          |                |                        |          | , torn bocarrento |
| Número   | 685      | Fec            | ha Creación 04/07/2018 | Año      | io 2018           |

- 2. Elija la opción Guardar como, del menú.
- 3. Seleccione en el cuadro correspondiente la unidad de almacenamiento, la carpeta y el nombre del oficio.

| Organizar 🔹 Nueva carpeta                                                        |   |                              | <b></b>                  |
|----------------------------------------------------------------------------------|---|------------------------------|--------------------------|
| ☆ Favoritos ■ Descarqas                                                          |   | Biblioteca Documentos        | Organizar por: Carpe     |
| Escritorio<br>SI<br>SI<br>Sitios recientes<br>Música                             | Ш | Ningún elemento coincide con | el criterio de búsqueda. |
| Escritorio                                                                       |   |                              |                          |
| <ul> <li>Documentos</li> <li>Imágenes</li> <li>Música</li> <li>Vídeos</li> </ul> | • |                              |                          |
| Nombre: JNQCILEXP301071109893_f.pdf<br><u>I</u> ipo: Archivos Adobe PDF (*.pdf)  |   |                              |                          |

4. Cuando elija el botón **Seleccionar archivo** del Formulario de carga del BCRA, busque y seleccione el oficio en el lugar y con el nombre asignados en el paso anterior.

| cio *                      | Seleccionar archivo | Ningún archivo seleccionado |
|----------------------------|---------------------|-----------------------------|
| stancia de pago de arancel | Seleccionar archivo | Ningún archivo seleccionado |